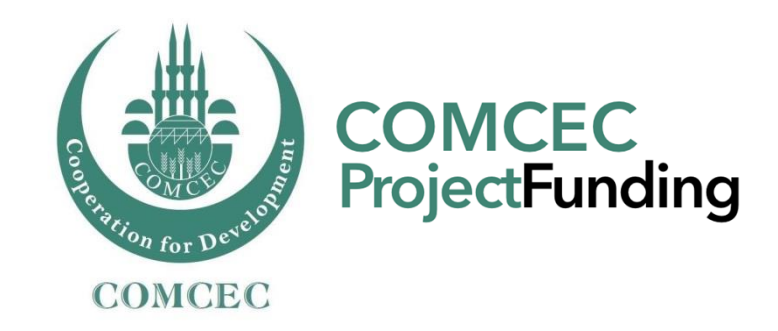

# Rules and Procedures & Application

June 1<sup>st</sup>, 2016 Ankara, Turkey

### **COMCEC** Strategy and Its Implementation

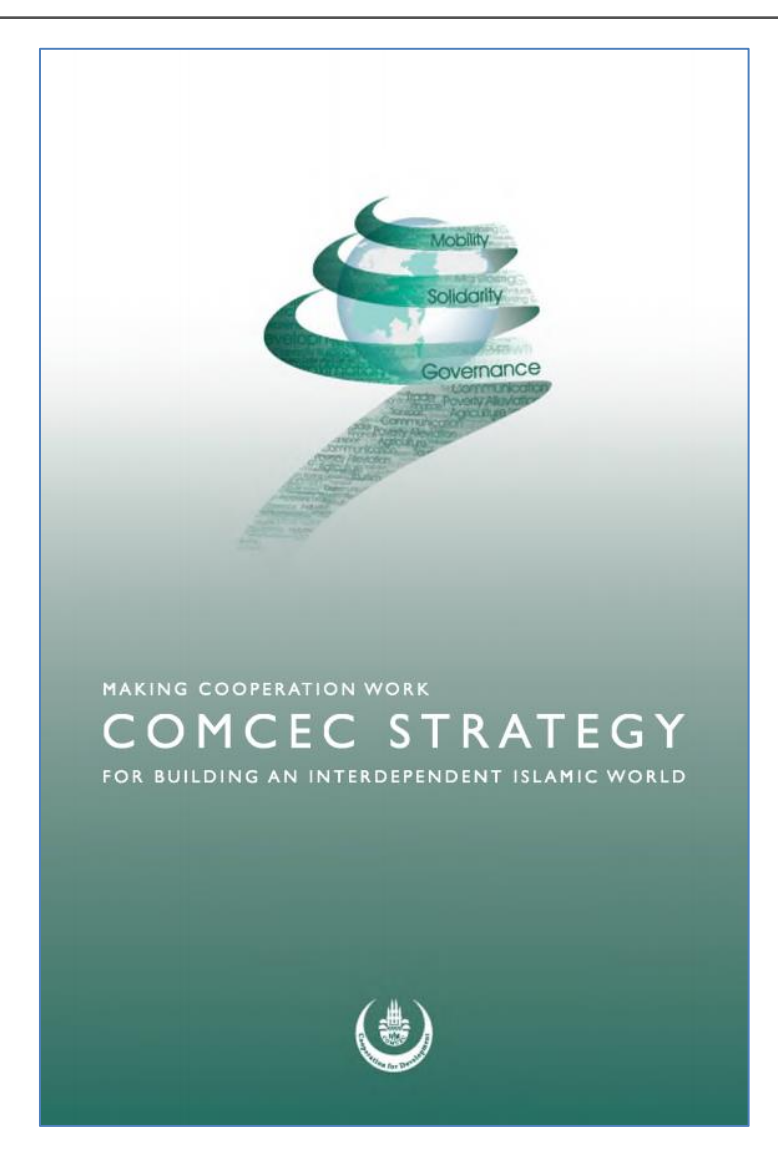

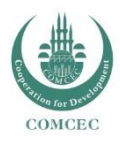

## What is COMCEC Project Funding?

- An Implementation tool of the COMCEC Strategy
- Realization of Policy Recommendations of COMCEC working groups
- A member-driven mechanism (both in finding a creative project idea and implementing)
- Funding facility under six cooperation areas (trade, transport and communication, tourism, agriculture, poverty alleviation, finance)
- Funding mechanism for soft projects (policy research, analytical studies, workshops, seminars, study visits etc.)
- Grant Based
- Potential Beneficiaries: OIC Members and Institutions

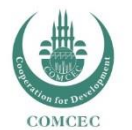

Multilateral perspective : at least two other partners together with the PO

### Stages of the COMCEC Project Funding

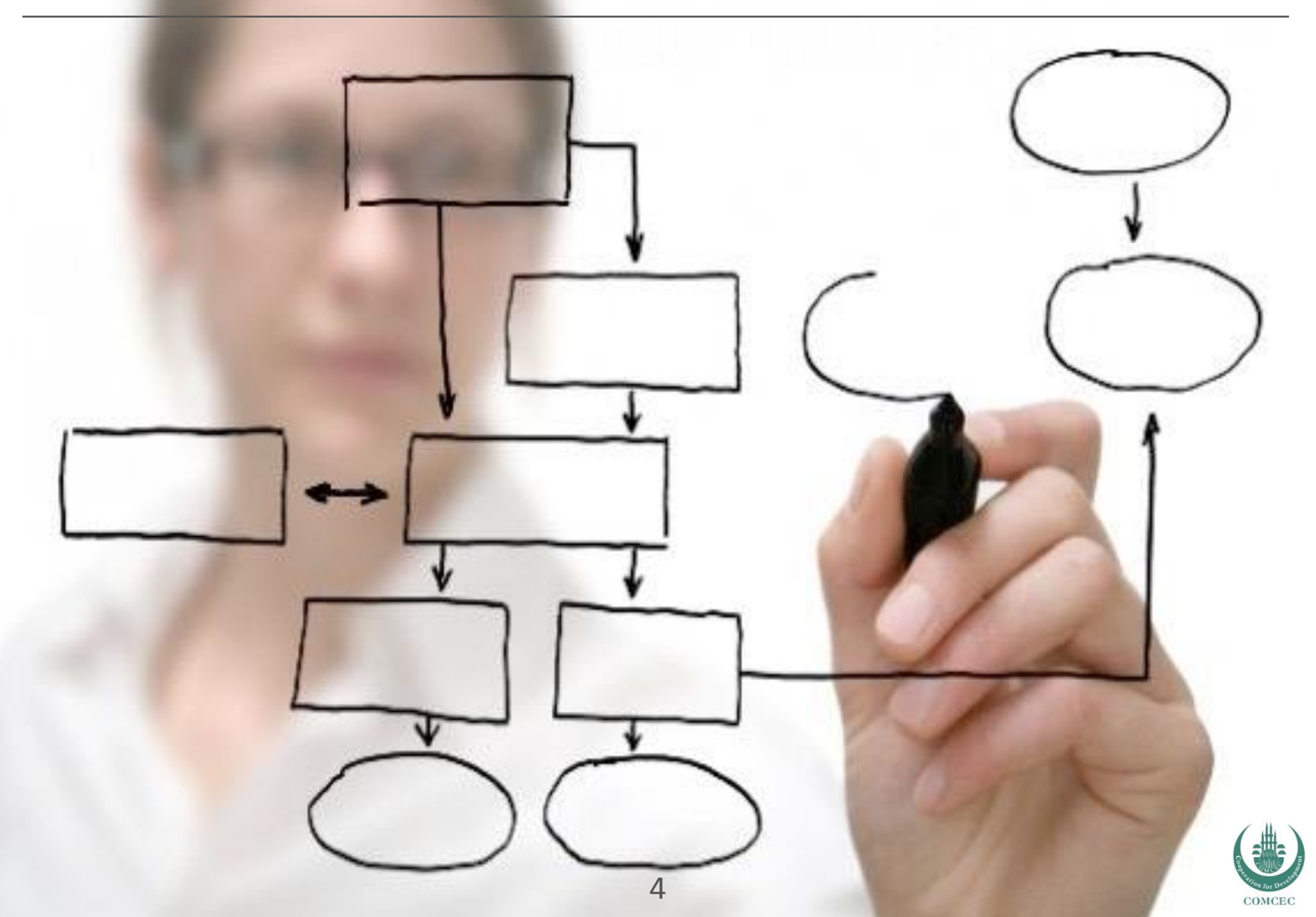

### Stages of the COMCEC Project Funding

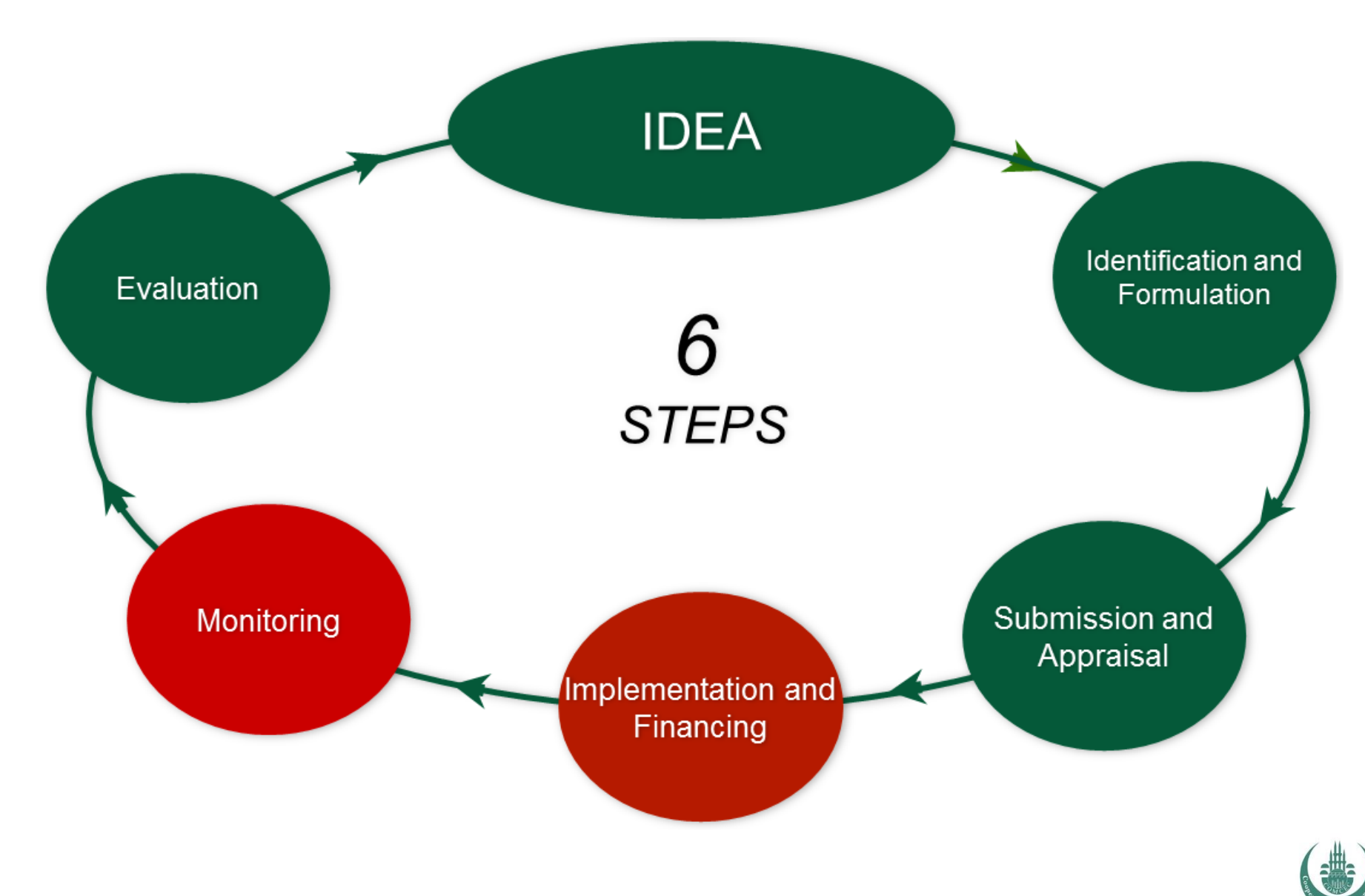

COMCEC

- > Analysis of the problems faced
- > Identification of options to address the problems
- Evaluation of project idea's relevance to problems and options
- Development of project idea into operational project plans/proposals
  - > Activities
  - > Work Plan
  - > Budget

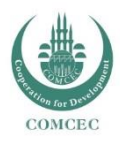

## Submission and Appraisal

Compliance with Strategy's Principles

Targeting "Strategic Objectives" of the Strategy

Focusing on Output Areas

Pursuing Multilateral Cooperation Among COMCEC Member Countries

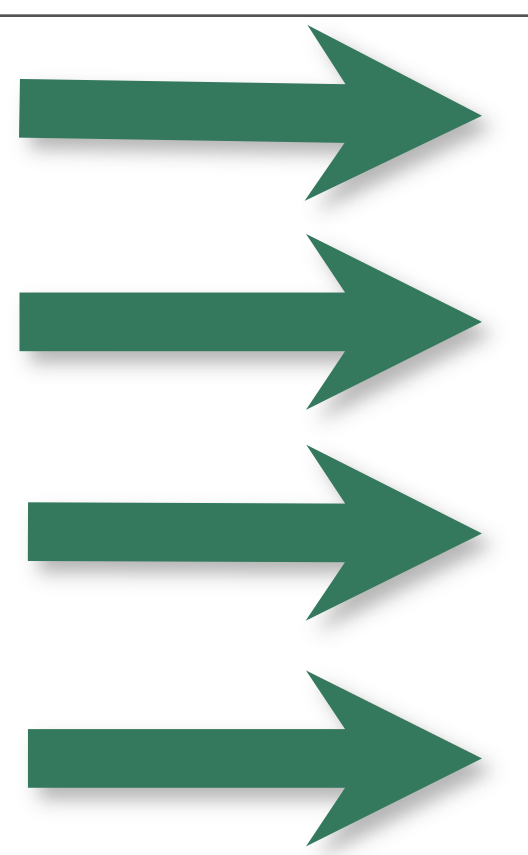

Enhancing Mobility Strengthening Solidarity Improving Governance

*"Eradicating extreme poverty and hunger in the member countries"* (Poverty Alleviation)

Aid Effectiveness Productive Capacity of the Poor Effective Utilization of Financial Resources Monitoring Poverty

Projects aiming at addressing at least three countries' needs and/or area of interest

Themes of COMCEC Working Groups Policy Recommendations of COMCEC Working Groups

Regular participation of the PO's focal points to the relevant Working Group Meetings

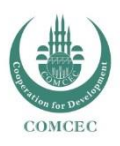

### Grant Limits and Co-Finance Rates\*

| Project<br>Owner    | Project<br>Budget<br>Lower Limit<br>(USD) | Project Budget<br>Upper Limit<br>(USD) | Minimum<br>Co-Finance<br>Rates by the<br>PO | CCO Grant<br>Limits<br>(USD) |
|---------------------|-------------------------------------------|----------------------------------------|---------------------------------------------|------------------------------|
| Member<br>Countries | 100.000                                   | 250.000                                | %10                                         | 90.000-225.000               |
| OIC<br>Institutions | 50.000                                    | 100.000                                | %25                                         | 37.500-75.000                |

\* subject to modification by the CCO

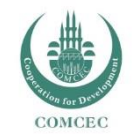

### Potential Project Subjects and Activities

# Where To Find Potential Subjects

- Policy Recommendations of COMCEC Working Groups
- COMCEC Working Groups Themes
- Strategy's Output Areas Which are in Line With Themes of the Year

- Research and Analytical Studies
- Strategies
- Guides
- Road Maps
- Study visits
- Trainings
- Exchange programs among officials
- Needs Assessments and Impact Analysis
- Conferences
- Workshops

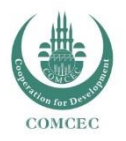

# Maximum <u>three</u> project proposals for each cooperation area by each MCs or OIC Institutions

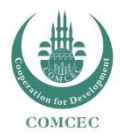

## Stages of the COMCEC Project Funding

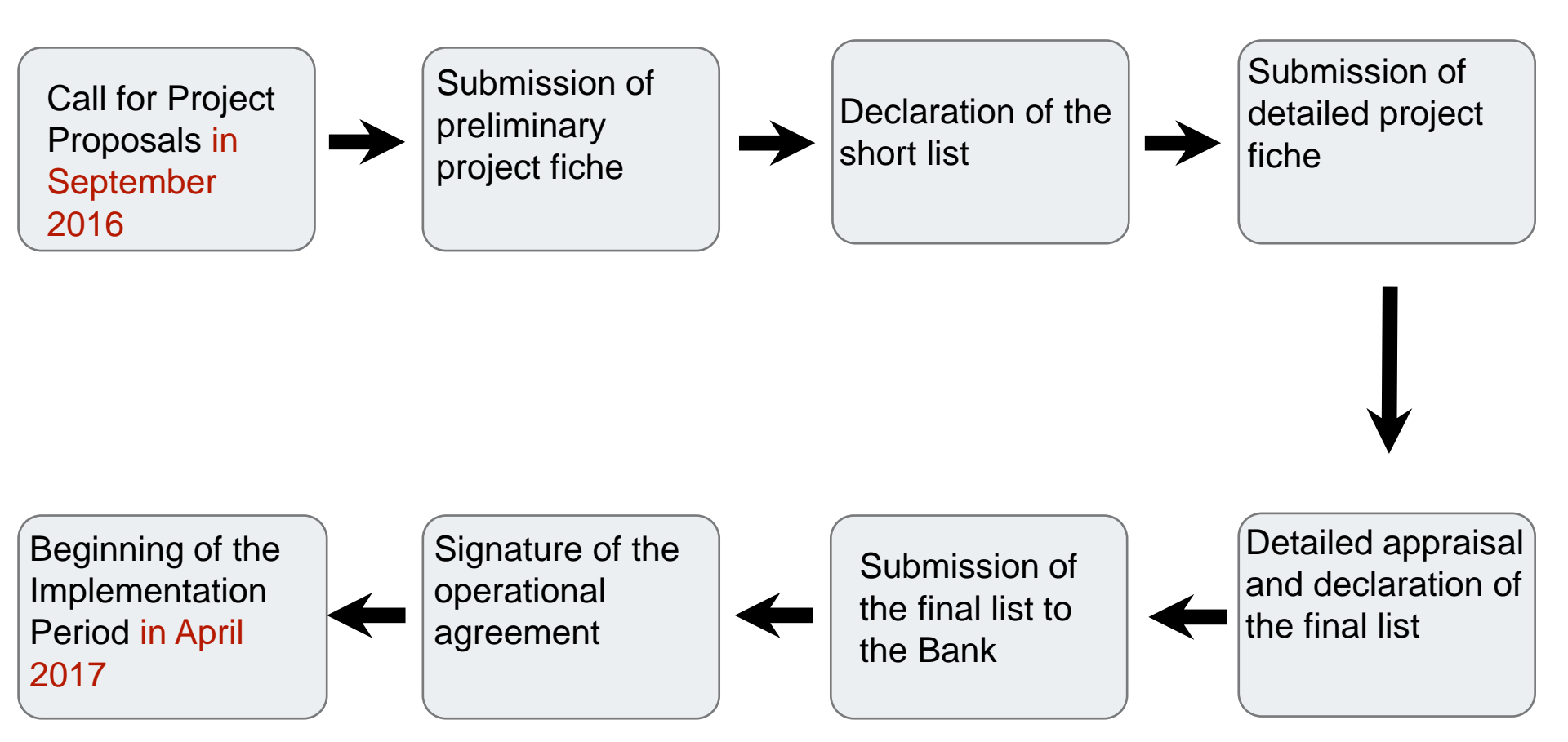

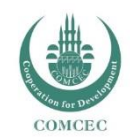

### Actors in the COMCEC Project Funding

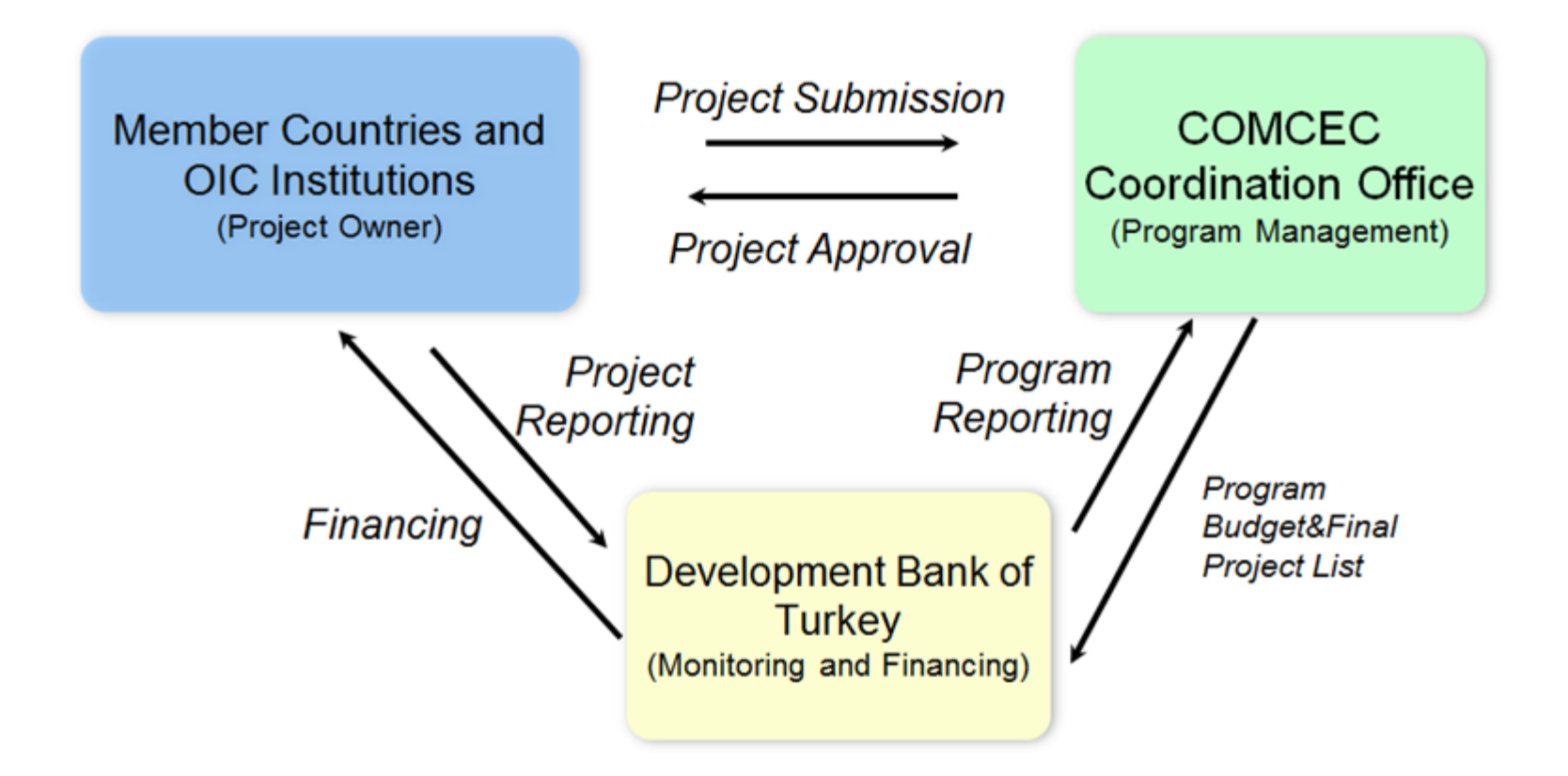

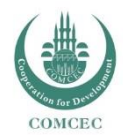

### Demonstration of Online Project Submission

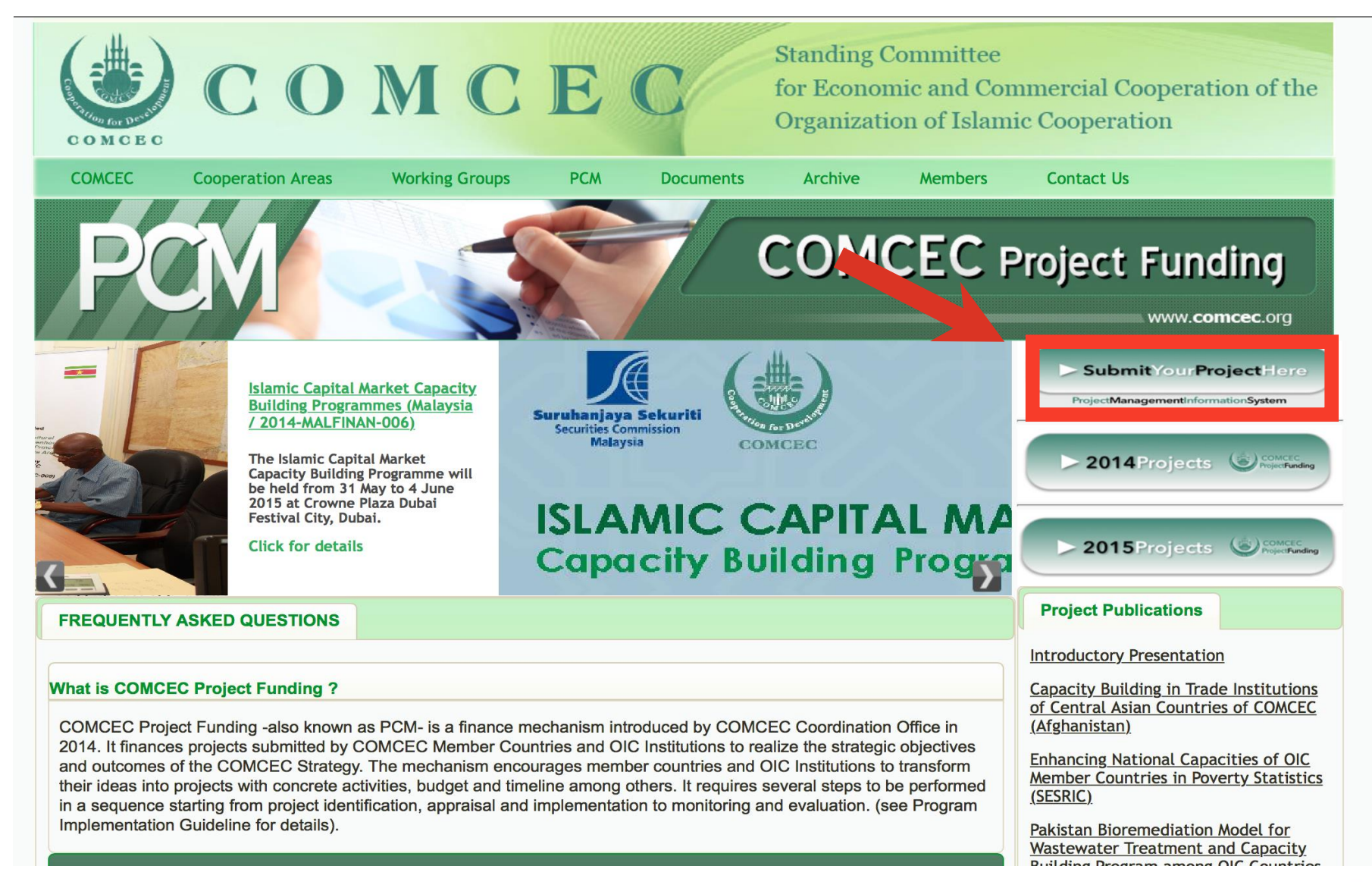

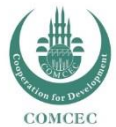

### **ONLINE PROJECT FICHE**

| Please enter your<br>Username and     |
|---------------------------------------|
| password here, than LOG IN            |
| Username<br>Your username<br>Password |
| LOGIN                                 |
| Forgot Password ?                     |

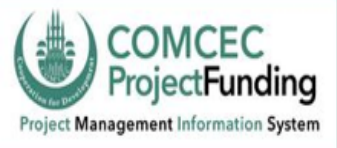

#### PROJECT FICHE for COMCEC Funded Projects

| Projects                                                                                             |                                                                 |                                                                                          | 🥑 Log Out           |
|----------------------------------------------------------------------------------------------------|-----------------------------------------------------------------|------------------------------------------------------------------------------------------|---------------------|
| Preliminary Stage<br>19.8.2015<br>Project submissions are allowed until September 30th for this stag | e.                                                              | Please click this<br>button to add<br>new project                                        |                     |
| Welcome<br>User :<br>Cooperation Area : Tourism                                                      |                                                                 |                                                                                          | Add New Project     |
| Projects<br>Project Title                                                                            | Project Code                                                    | Project Stage                                                                            | Approve Status EDIT |
| -Documents-                                                                                          |                                                                 | File                                                                                     | You can<br>download |
|                                                                                                    | 2015 Project Implet<br>Sample COMCEC<br>VisibilityM<br>ToR_Temp | mentation Guidelines.pdf<br>Project Fiche_final.pdf<br>Manual2015.pdf<br>plate_2015.docx | documents here      |
| Please study Program<br>Implementation<br>Guidelines before<br>filling out project fiche             |                                                                 |                                                                                          |                     |

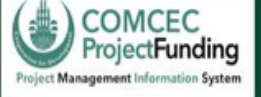

Projects

| Project should have a  |
|------------------------|
| short title reflecting |
| your project idea      |

Basic Information =

#### -Project Title-

#### System will not allow you to proceed unless you fill all the necessary parts

( Log Out

-Project Owner

Tourism

**Cooperation Area** 

#### -Reminder for Responsible Authority and Contact Person Sections

You are expected to provide detailed information for two persons designated as responsible authority and contact person. Responsible authority should be a senior official, at least at the General Director level, who will be responsible for the overall management of the project. The Contact person, on the other hand, should preferrably be the focal point for the relevant working group.

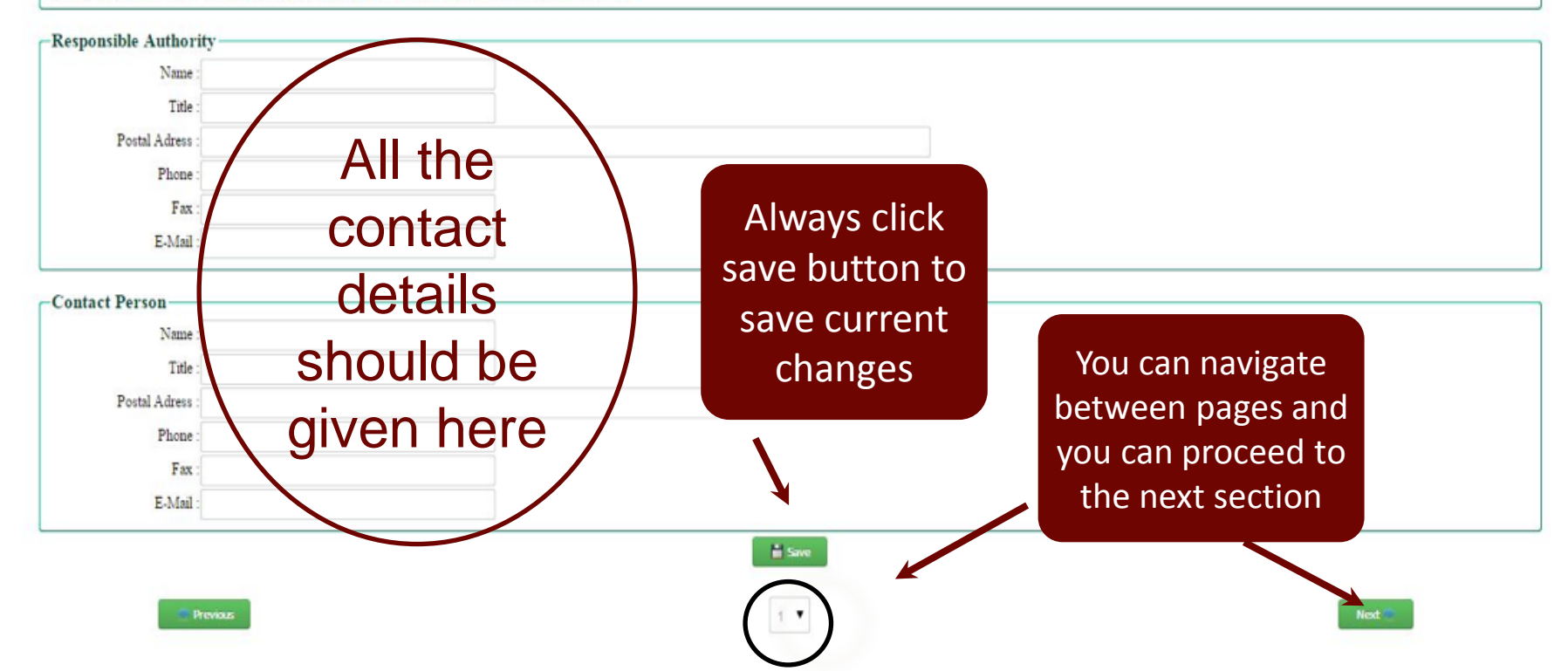

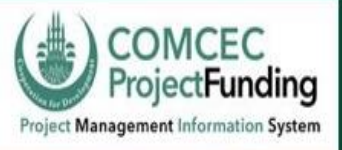

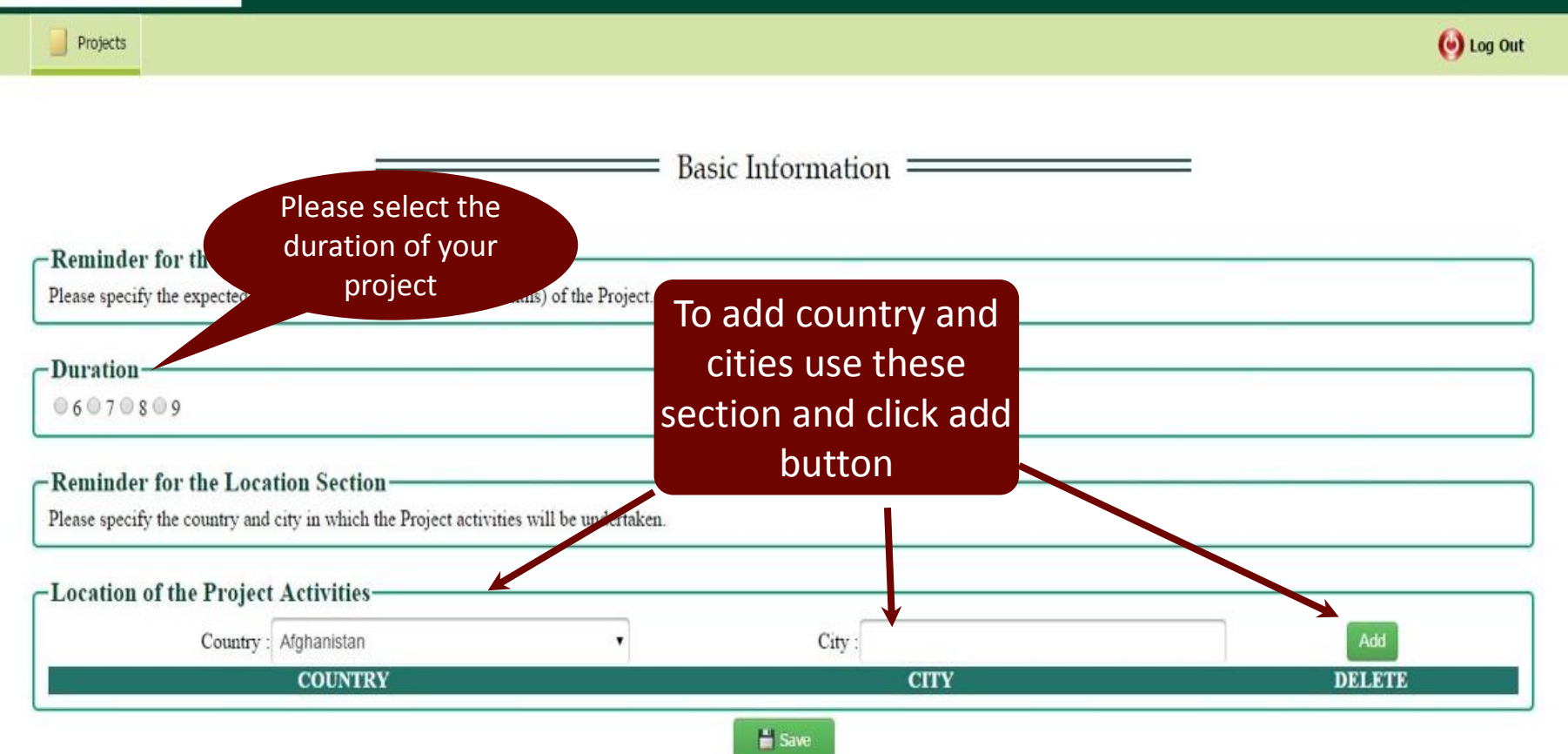

You can always revisit your project fiche before submitting as long as you save the changes

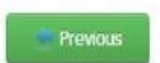

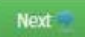

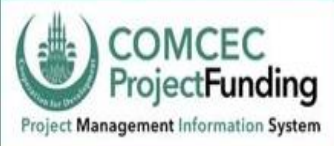

#### PROJECT FICHE for COMCEC Funded Projects

| Projects                                                                                                    |                                                                                                    |       | 🕑 Log Out         |
|----------------------------------------------------------------------------------------------------|----------------------------------------------------------------------------------------------------|-------|-------------------|
| Reminder for the Total Budget Section———                                                                                                    | Basic Information =                                                                                                    |       | This section will |
| Please specify the total budget of the project (USD).                                                                                                    |                                                                                                    |       | be calculated     |
| Total Budget                                                                                                    |                                                                                                    |       | automatically     |
| CCO Contribtion(USD)                                                                                                    | PO Contribution(USD)                                                                                                    | TOTAL |                   |
| 100000                                                                                                    | 10000                                                                                                    |       |                   |
| Please specify your demand<br>for CCO contribution. Also<br>keep in mind that total<br>budget cannot exceed USD<br>250.000 and 100.000<br>respectively for countries<br>and OIC Institutions | Member Countries<br>and OIC Institutions<br>need to contribute<br>at least 10% and<br>25% of the total<br>budget respectively |       |                   |
|                                                                                                    |                                                                                                    |       |                   |

### ork = Log Frame will be revised and simplified for the next Call 2016

Projects

= Logical Framework 💻

-Documents-

Click here for Sample Logframe.

#### -Logical Framework Matrix(LOGFRAME)-

|                   | Intervention L | Jogic  | Objectively Verifia | ible Indicators | Sources of Verification |   | Risk and Assur | mptions |
|-------------------|----------------|--------|---------------------|-----------------|-------------------------|---|----------------|---------|
|                   | Test           | ^      |                     | ^               |                         | ^ |                | ^       |
| Overall Objective |                |        |                     |                 |                         |   |                |         |
|                   |                | $\sim$ |                     | ~               |                         | ~ |                | $\sim$  |
|                   | Test           | ^      | Test                | ^               | Test                    | ^ | Test           | ^       |
| Project Purpose   |                |        |                     |                 |                         |   |                |         |
|                   |                | ~      |                     | ~               |                         | ~ |                | ~       |
|                   | Test           | ^      | Test                | ^               | Test                    | ^ | Test           | ^       |
| Expected Result   |                |        |                     |                 |                         |   |                |         |
|                   |                | $\sim$ |                     | $\sim$          |                         | ~ |                | $\sim$  |
|                   | Test           | ^      | Test                | ^               | Test                    | ^ | Test           | ^       |
| Activities        |                |        |                     |                 |                         |   |                |         |
|                   |                | ~      |                     | ~               |                         | ~ |                | $\sim$  |

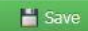

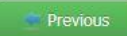

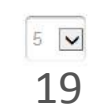

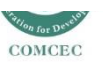

🕑 Log Out

| Projects             | Please give specific                                                                                                    | g Out |
|----------------------|----------------------------------------------------------------------------------------------------|-------|
| Damia das fa         | Desc. examples and<br>project entails                                                                                        |       |
| Please briefly expla | the rationale of the project and outline relations undertaken. What is the importance of the Project? (2000 characters max.) |       |
| -Project Sum         | ary                                                                                                    |       |
| Max. 2000 cha        | xters.                                                                                                    |       |
|                      |                                                                                                    |       |
|                      |                                                                                                    | 4     |

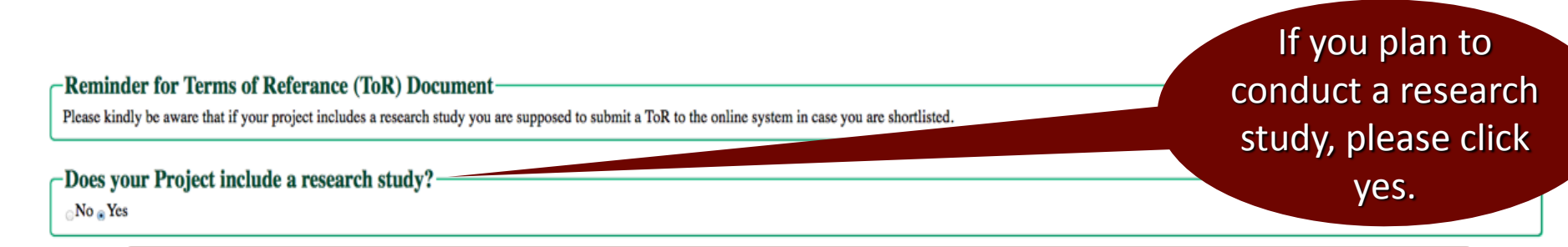

However keep in mind that, you will be required to submit your ToR after your project is short listed, in the second stage of online application system

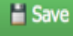

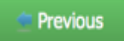

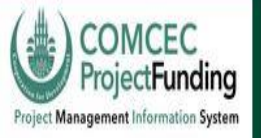

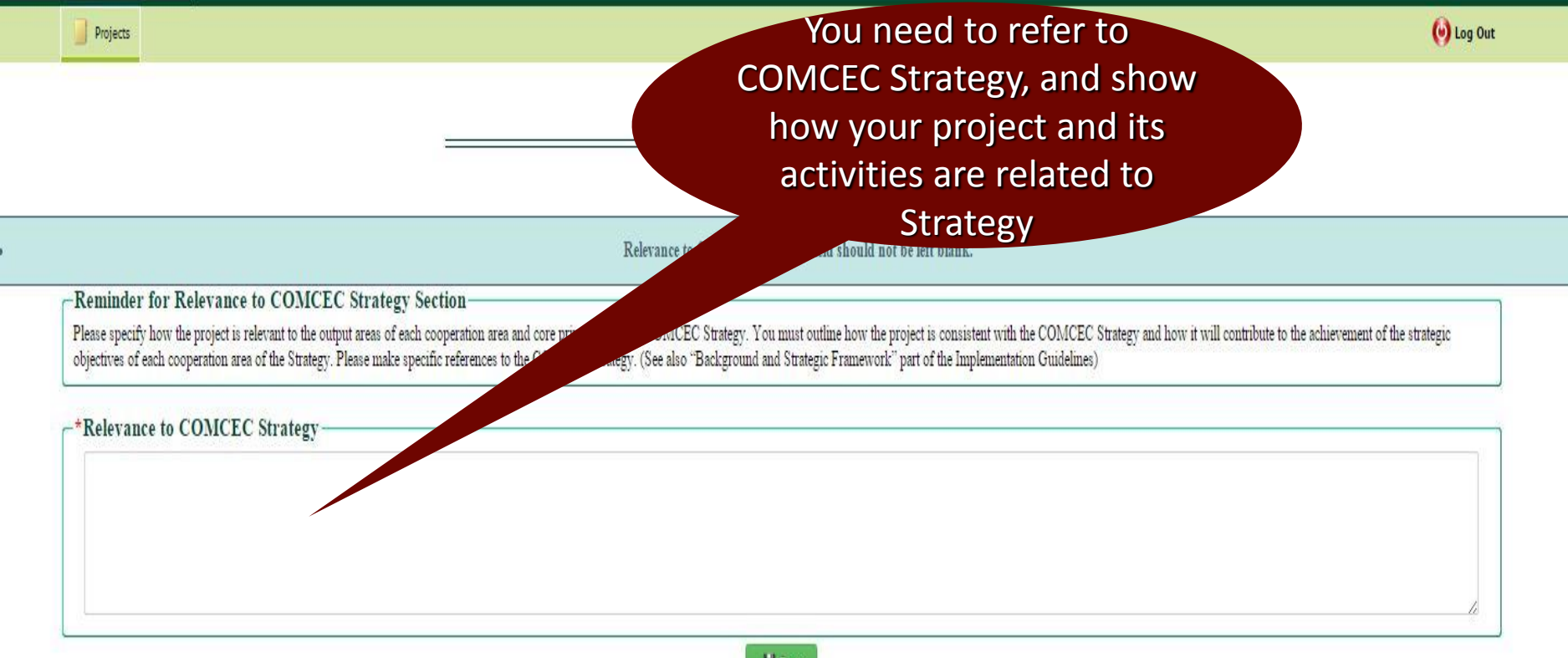

E Save

#### This section is very important in evaluation of the projects

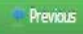

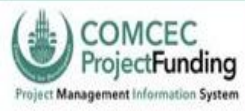

Projects

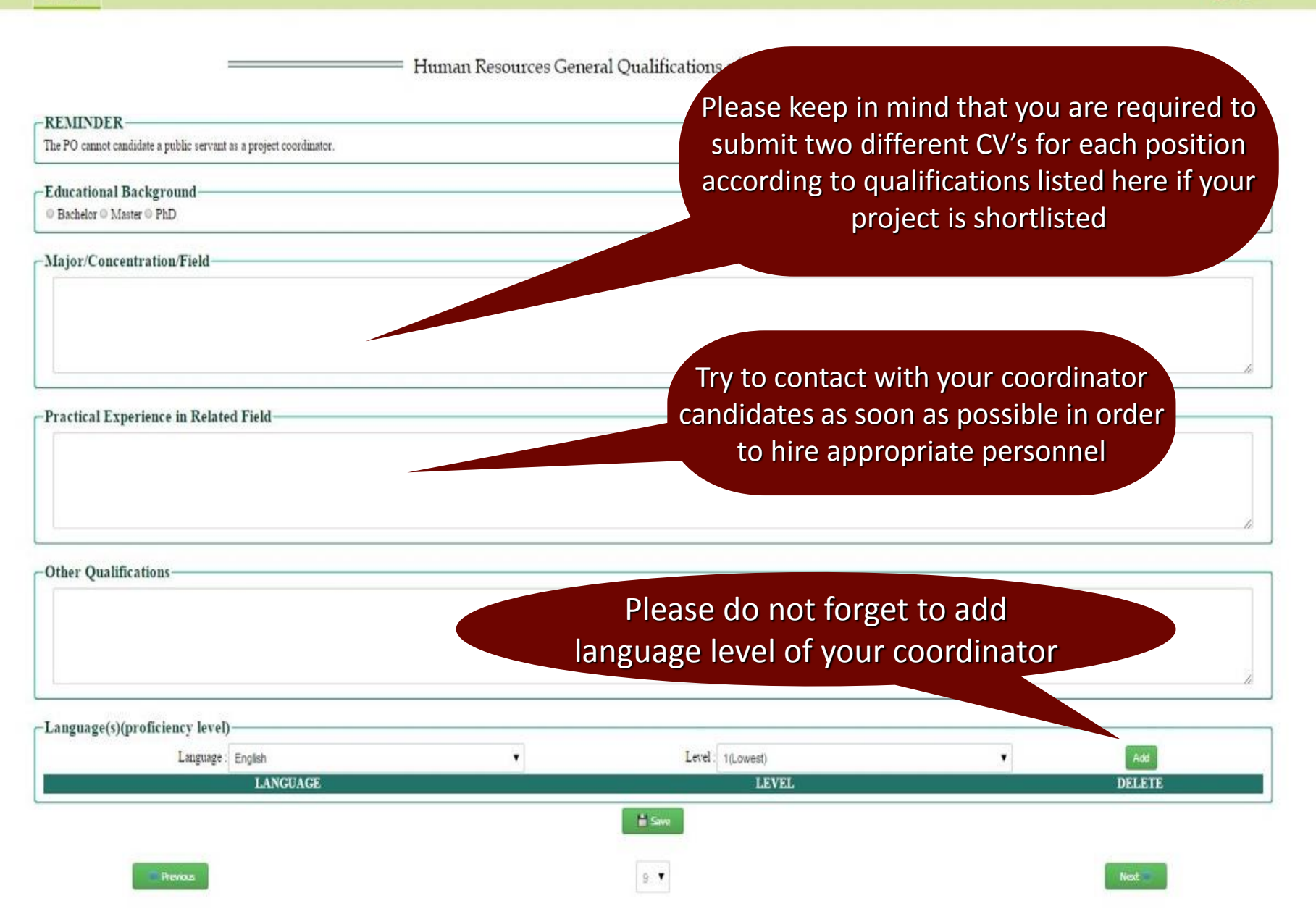

= Human Resources General Qualifications of Project Expert(s)

#### REMINDER

-Publication

Other Qualifications

The PO cannot candidate a public servant as a project expert.

-Educational Background

© Bachelor ⊙ Master ⊙ PhD

Please keep in mind that you are required to submit two different CV's for each position according to qualifications listed here if your project is shortlisted

-Major/Concentration/Field-

Try to contact with your expert candidates as soon as possible in order to hire appropriate personnel

Practical Experience in Related Field-

You can add more experts if your project entails. For each expert you need to click add expert button

Language(s)(proficiency level) Language : English 
Add Language
LANCUACE

# Add Expert

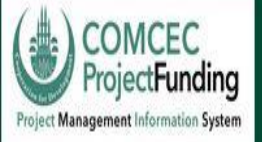

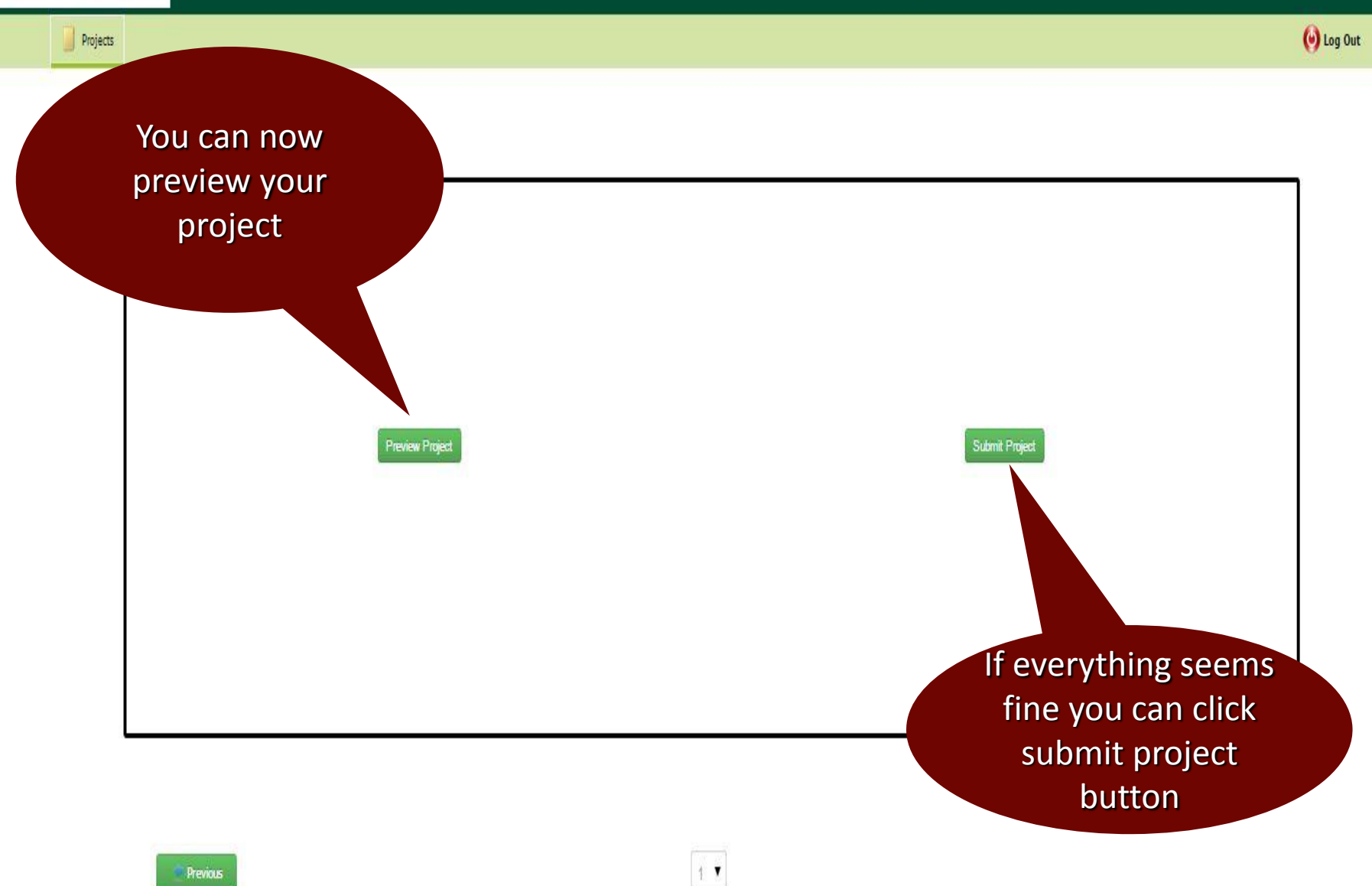

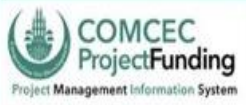

Projects

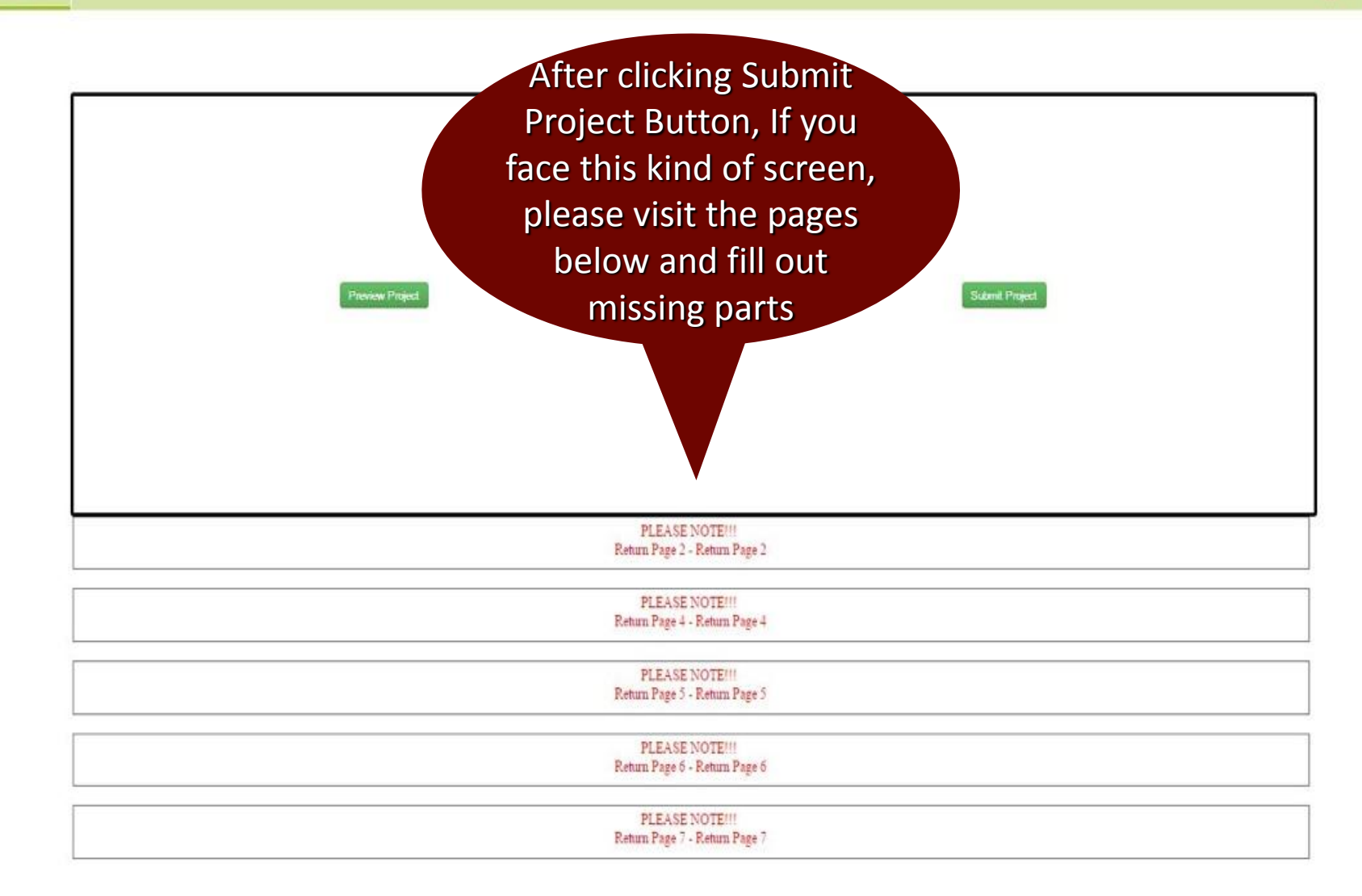

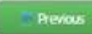

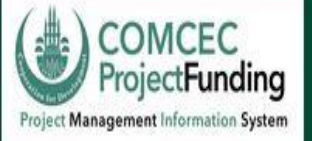

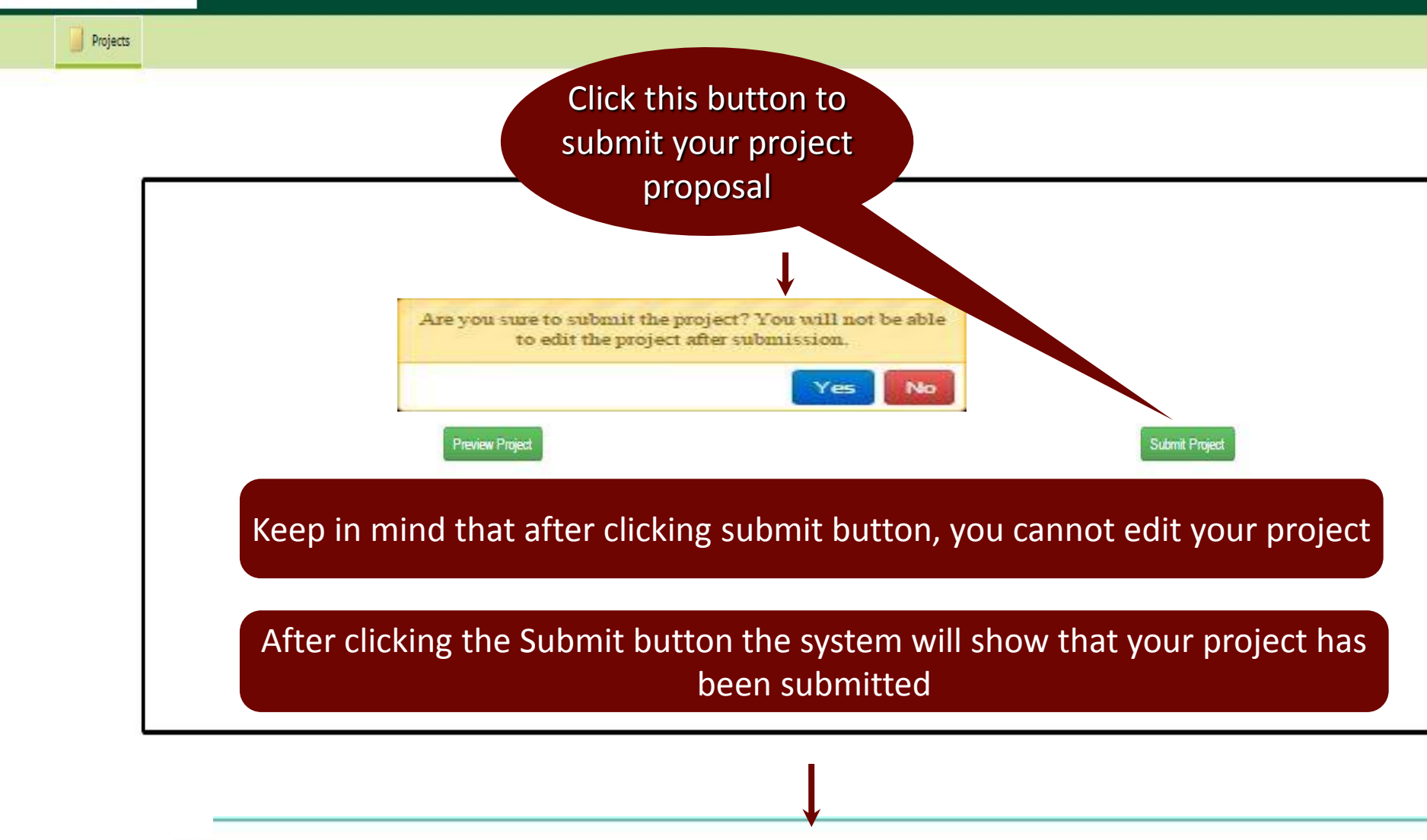

| Project Stage     | Approve Status | EI |
|-------------------|----------------|----|
| Preliminary Stage | Submitted      |    |

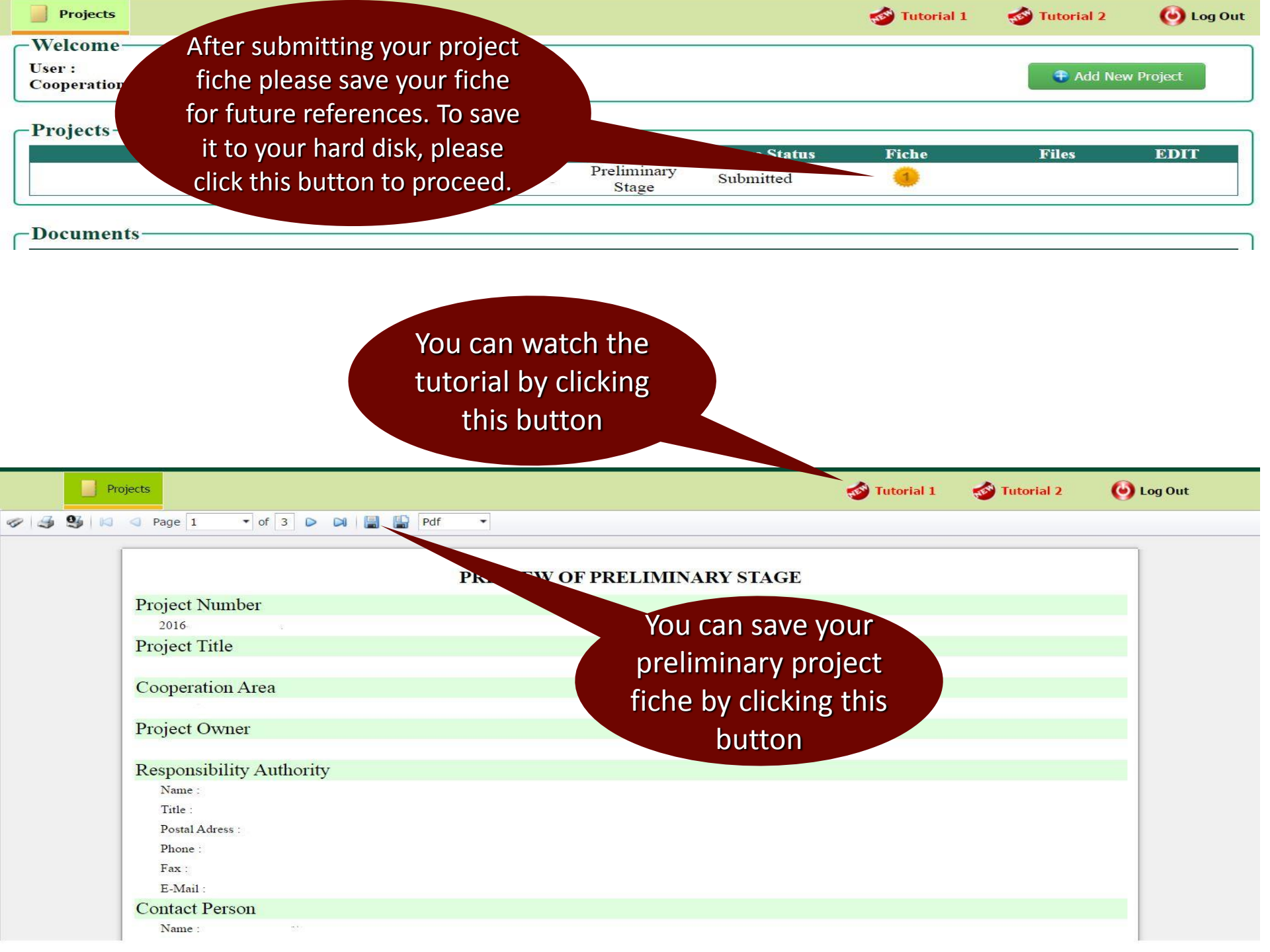

COMCEC Funded Projects Program Implementation Guidelines

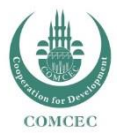

### Critical Issues, Potential Problems and Solutions

- > Always click save button to save your current work
- Before submitting please reevaluate what you have done
- If you click yes to research study, remember that you will be required to send Terms of Reference
- Please communicate with your potential project personell beforehand

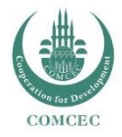

### Critical Issues, Potential Problems and Solutions con't

- System does not save my work
- > My username and password are not working
- System screen gives an error message
  - Communicate your problem with pcm@comcec.org
  - Save screenshot of your problem and send to <u>pcm@comcec.org</u>

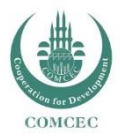

# more info: pcm.comcec.org pcm@comcec.org

Thank you

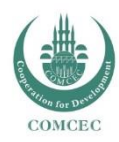